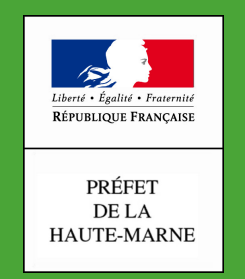

#### Direction Départementale des Territoires

Haute-Marne

## Comment découper une parcelle dans Télépac

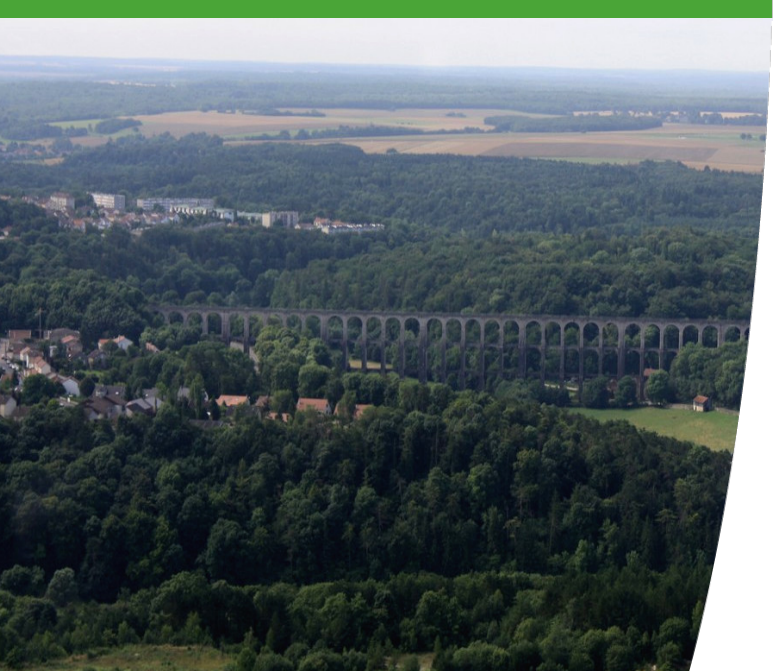

### Intervenant Patrick Checchi Service SEA Date 17/04/2020

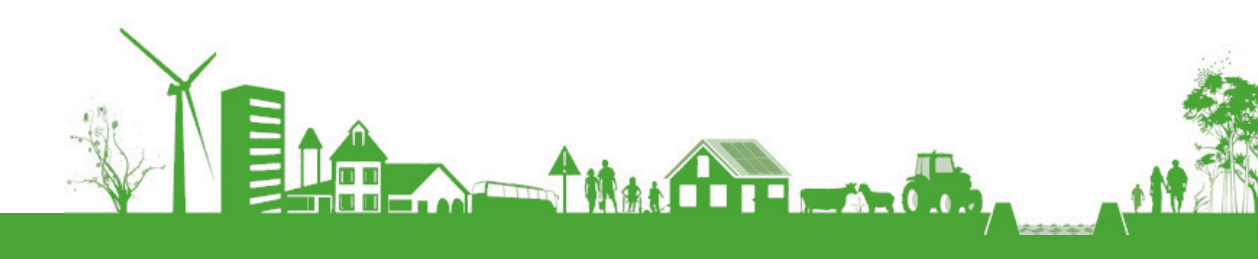

#### Aller dans le RPG et sélectionner la parcelle à découper

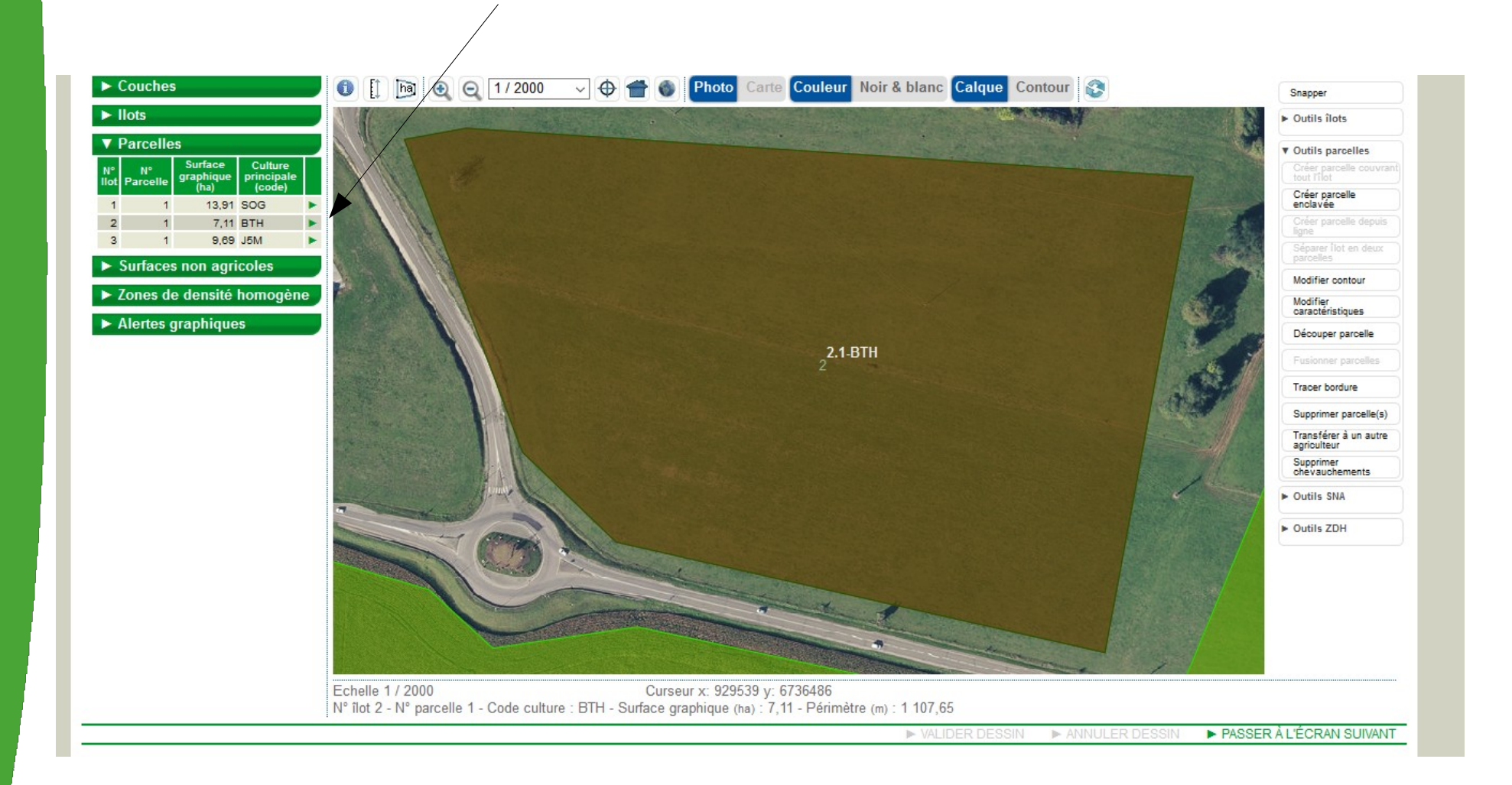

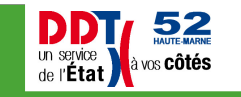

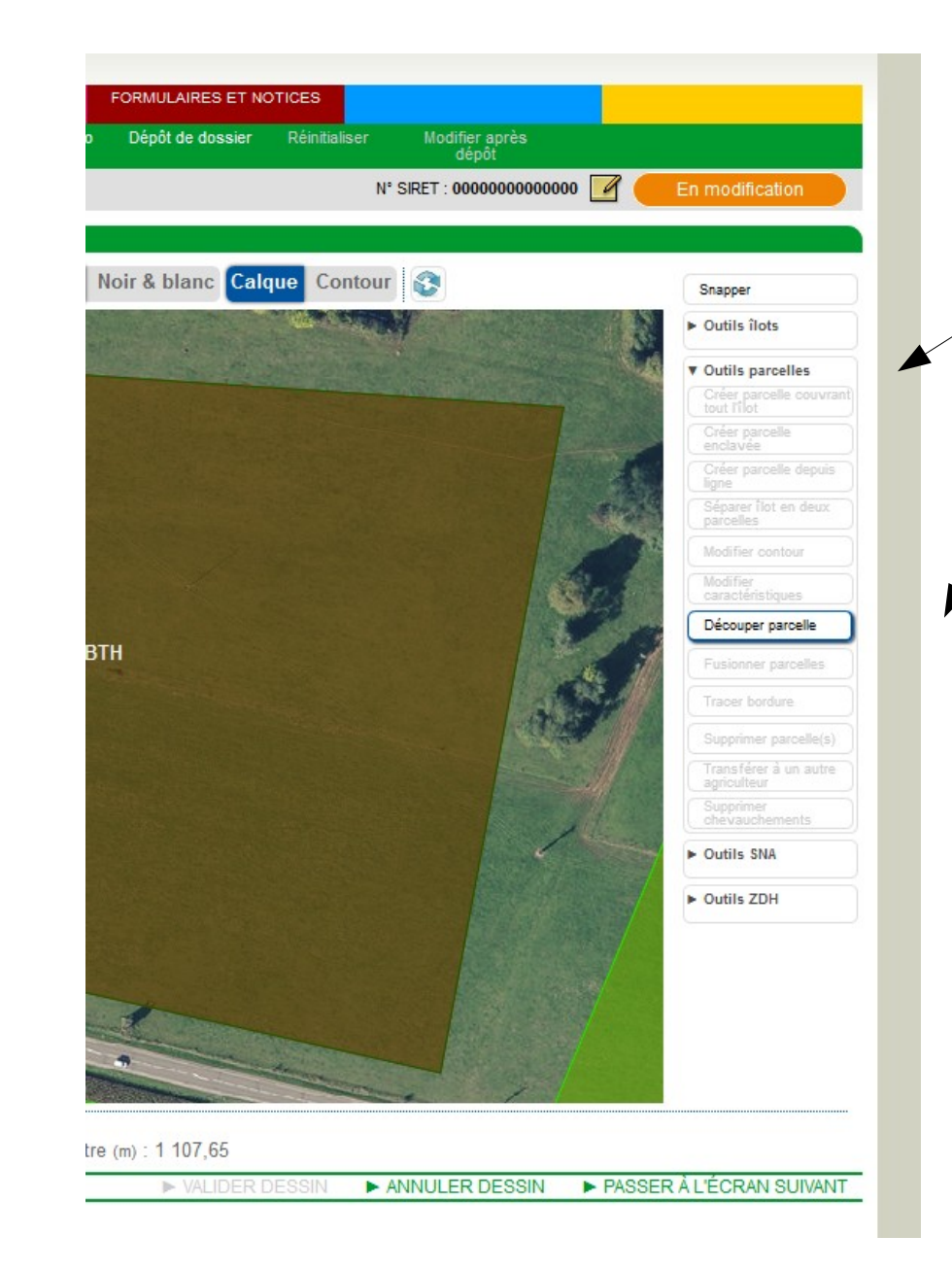

A droite, dans l'onglet « outils parcelles » sélectionner « Découper parcelle »

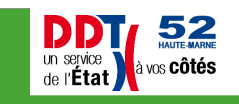

L:\ECONOMIE\_AGRICOLE\AIDES\_AGRICULTEURS\TELEDECLARATION-PAC\Teledeclaration-2020\Diaporama\200417\_DIAP ORAMA\_TutoDécouperParcelle.odp

Découper la parcelle en commençant et en terminant à l'extérieur de la parcelle.

## (double cliquer en fin de découpe)

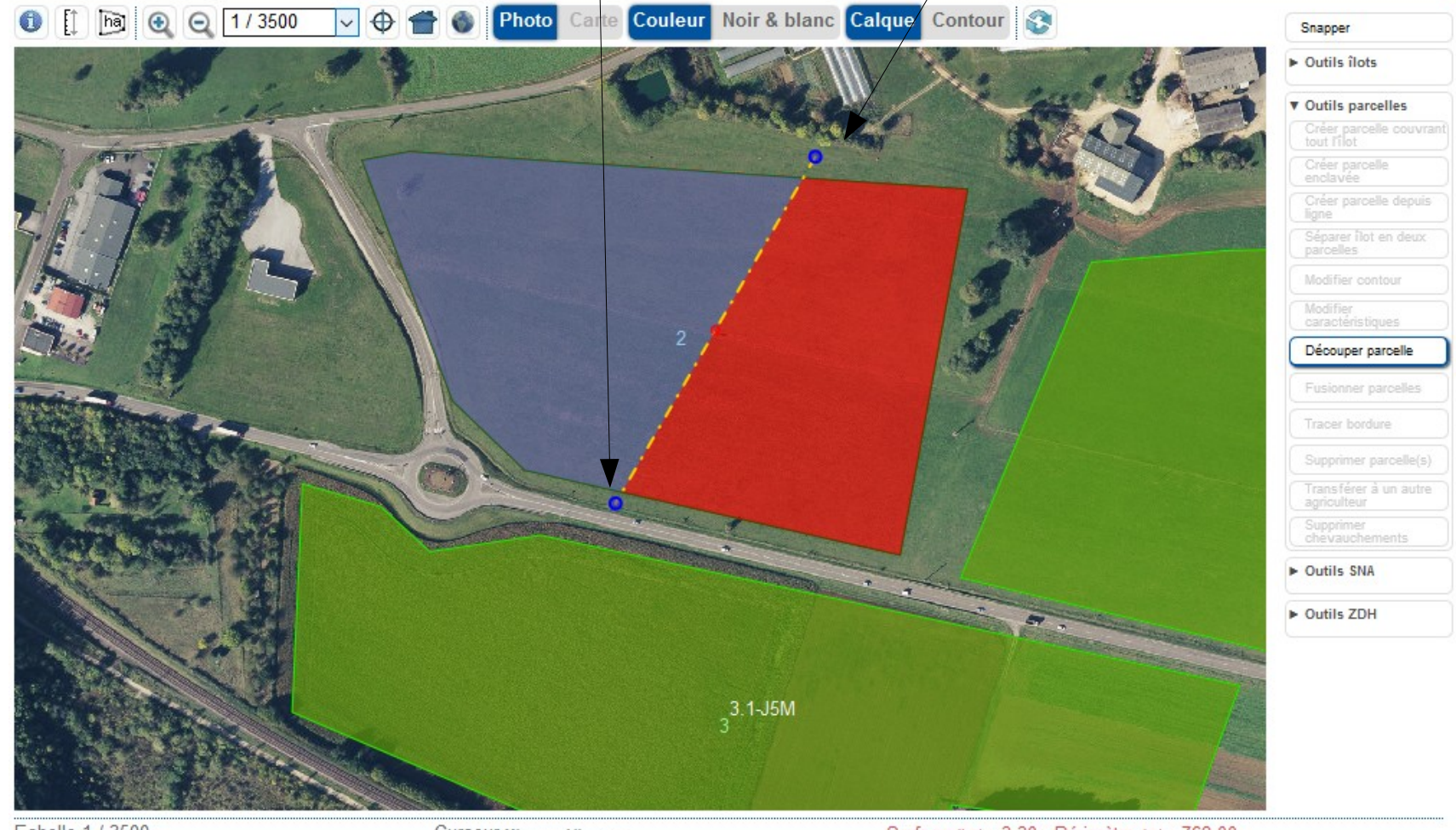

 Echelle 1 / 3500
 Curseur x: ----- y: ---- Surface (ha) : 3,30 - Périmètre (m) : 762,00

 N° îlot 2 - N° parcelle 1 - Code culture : BTH - Surface graphique (ha) : 7,11 - Périmètre (m) : 1 107,65
 Surface (ha) : 3,31 - Périmètre (m) : 811,79

► VALIDER DESSIN ► ANNULER DESSIN ► PASSER À L'ÉCRAN SUIVANT

**DDT** 

un service de l'État 52

à vos **Côtés** 

L:\ECONOMIE\_AGRICOLE\AIDES\_AGRICULTEURS\TELEDECLARATION-PAC\Teledeclaration-2020\Diaporama\200417\_DIAP ORAMA\_TutoDécouperParcelle.odp

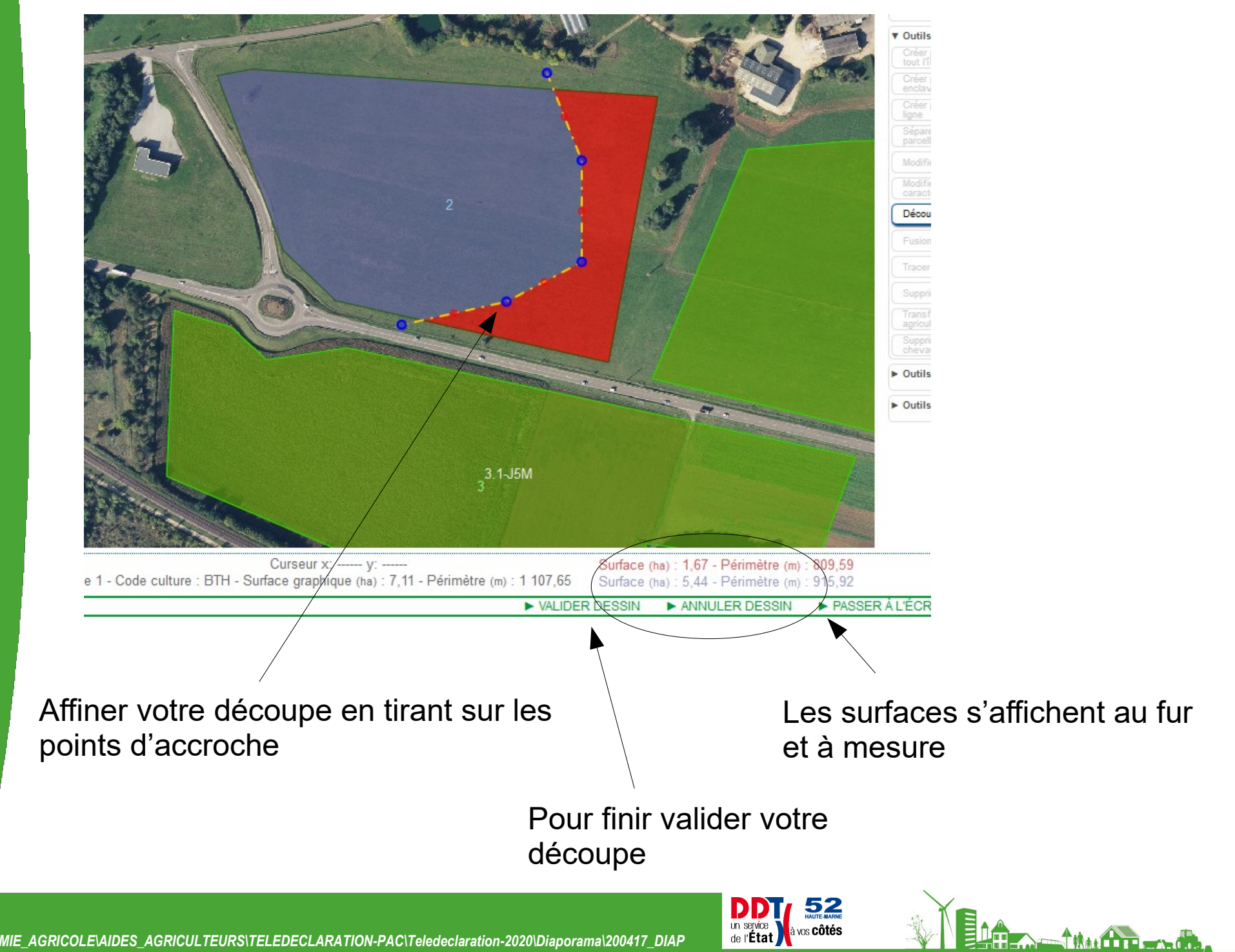

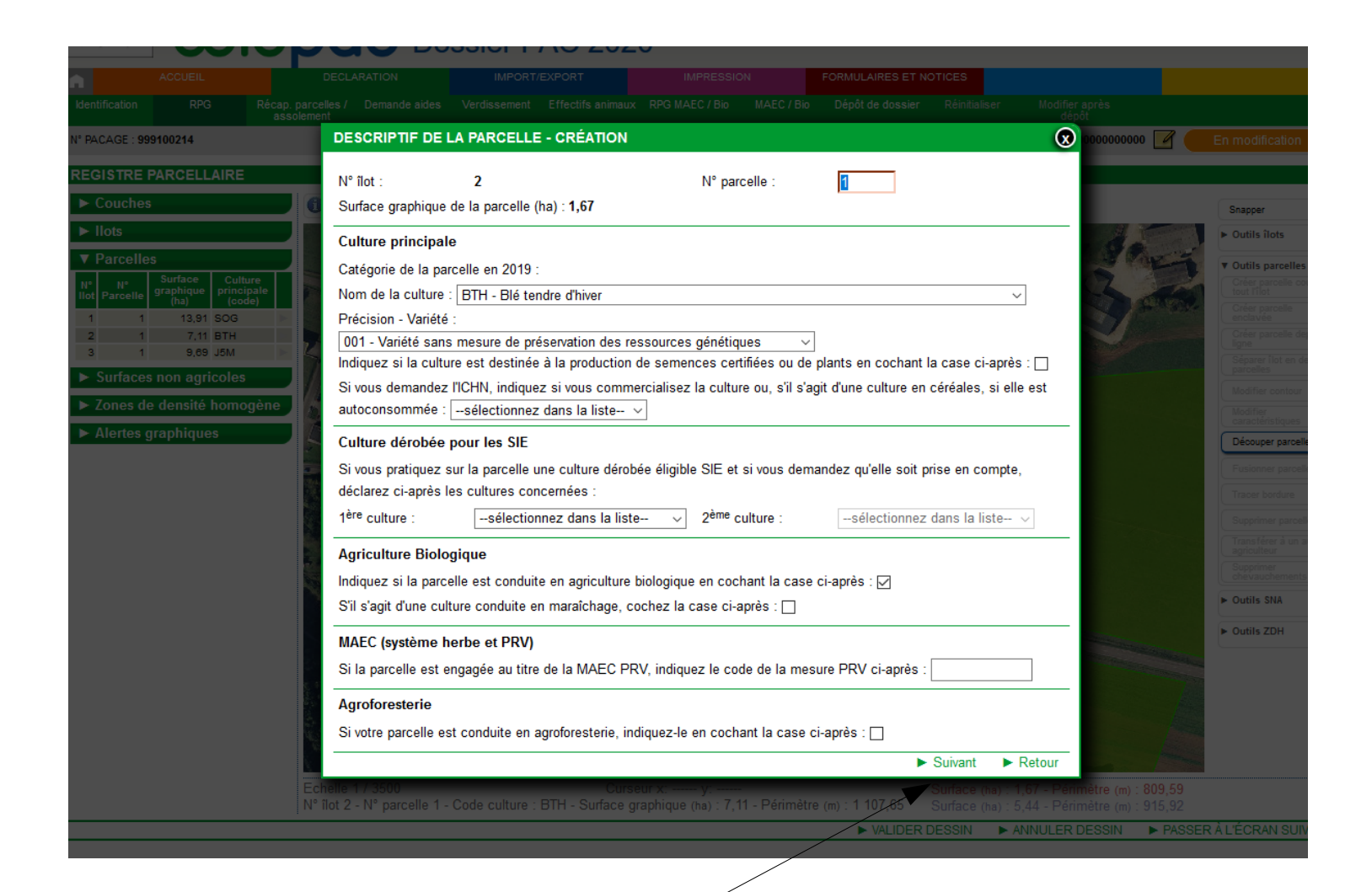

Compléter le descriptif de chaque parcelle puis valider

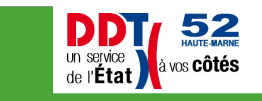

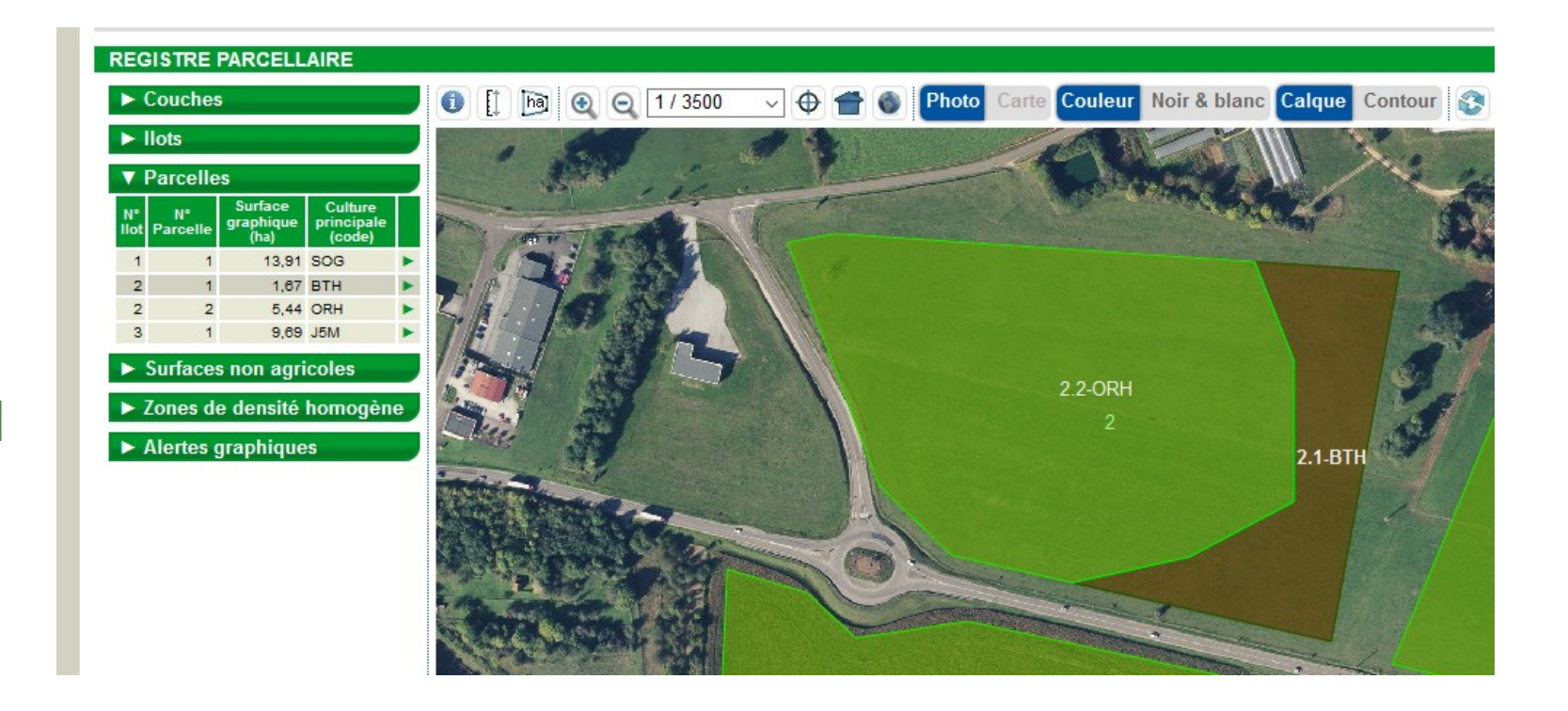

#### En cas d'erreur, le plus simple est de supprimer les parcelles, d'en remettre une sur tout l'îlot et de recommencer

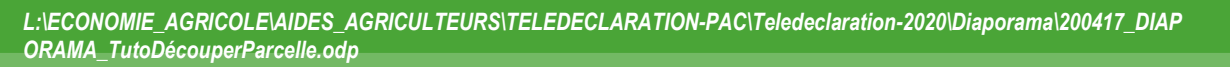

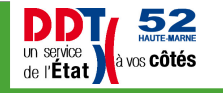

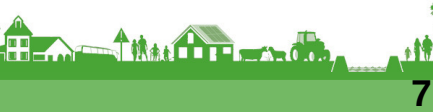

# FIN

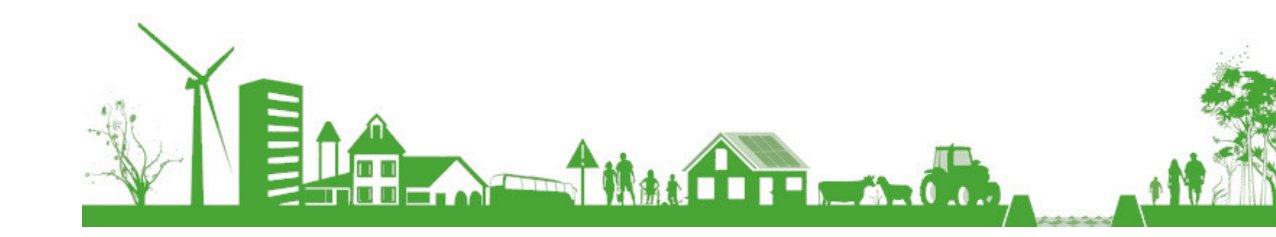

www.haute-marne.gouv.fr